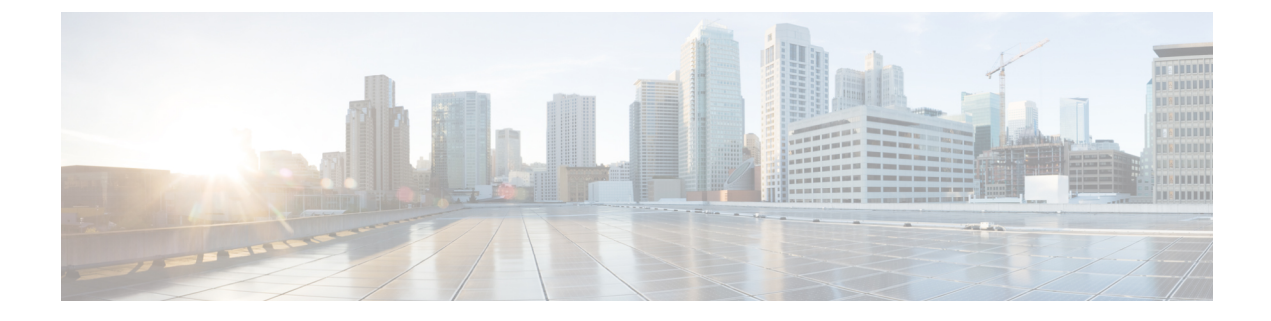

# Benachrichtigungen

Dieses Kapitel enthält folgende Abschnitte:

- Allgemeines zu Benachrichtigungen, auf Seite 1
- Unterstützte Benachrichtigungen, auf Seite 1
- Anzeigen und Filtern aktueller Gerätebenachrichtigungen, auf Seite 3
- Anzeigen und Filtern des Verlaufs der Gerätebenachrichtigungen, auf Seite 5

## Allgemeines zu Benachrichtigungen

Cisco Business Dashboard generiert Benachrichtigungen, wenn verschiedene Ereignisse im Netzwerk auftreten, darunter Integrationsbenachrichtigungen von ConnectWise oder Webex Teams. Durch eine Benachrichtigung kann eine E-Mail oder ein in der unteren rechten Ecke des Browsers angezeigter Popup-Alarm generiert werden. Alle Benachrichtigungen werden zur späteren Prüfung protokolliert.

Benachrichtigungen können auch bestätigt werden, wenn sie nicht mehr von Interesse sind. Diese Benachrichtigungen werden standardmäßig im **Benachrichtigungscenter** ausgeblendet.

### Unterstützte Benachrichtigungen

In der folgenden Tabelle werden die von Cisco Business Dashboard unterstützten Benachrichtigungen aufgeführt.

| E Cisco Busi        | ness Dashboard               |                                                 | Notification C              | enter                        | ۲ 💭 🕀                | 000       |
|---------------------|------------------------------|-------------------------------------------------|-----------------------------|------------------------------|----------------------|-----------|
| Notification Center |                              |                                                 |                             |                              |                      | $\otimes$ |
| All Organizations 👻 | Notification Type: All Types | Severity: Info <table-cell> Higher</table-cell> | Include Acknowledged Notifi | cations: 🗋 Add Filter        |                      | Q         |
| Summary: (1) 40     | <b>▲</b> 2 <b>▼</b> 3        |                                                 |                             |                              |                      | Ack All   |
| Organization        | Network                      | Hostname                                        | MAC Address                 | Notification                 | - Timestamp          | Ack       |
| Default             | Branch 1                     | APF01D-2D9E-0EC4                                | F0:1D:2D:9E:0E:C4           | Warning CPU health level     | Feb 17 2022 07:12:48 | 0         |
| Default             | WIFI6Lab                     | CBW151axm_adr                                   | F0:1D:2D:9E:0B:6C           | Device online                | Feb 17 2022 07:09:15 | 0         |
| Default             | Branch 1                     | ATA191                                          | 00:BF:77:18:EF:F6           | Device reachable             | Feb 16 2022 07:36:03 |           |
| Default             | Branch2                      | AP4CBC.48C0.74B8                                | 4C:BC:48:C0:74:B8           | Rogue Access Points detected | Feb 15 2022 09:05:15 | 0         |
| Default             | Branch2                      | APA453.0E22.0A70                                | A4:53:0E:22:0A:70           | Device reachable             | Feb 15 2022 09:01:23 | 0         |
| Default             | Branch2                      | APA453.0E22.0A70                                | A4:53:0E:22:0A:70           | Device online                | Feb 15 2022 09:01:23 | 0         |
| Default             | Branch2                      | ciscoAp                                         | 0E:C9:CB:29:A0:01           | Device reachable             | Feb 15 2022 08:58:43 | 0         |
| Default             | Branch2                      | AP6C71.0D54.02A4                                | 6C:71:0D:54:02:A4           | Device reachable             | Feb 15 2022 08:58:22 |           |
|                     | Describ 2                    | ADECE1 7652 250C                                | 5C-E1-76-E2-3E-0C           | Device reachable             | Eab 15 2022 09-59-22 | 0         |

E

| Ereignis                                                                     | Ebene         | Beschreibung                                                                                                    | Wird automatisch gelöscht?                                       |
|------------------------------------------------------------------------------|---------------|----------------------------------------------------------------------------------------------------|------------------------------------------------------------------|
| Gerätebenachrichtigungen für Access Points, Router, IP-Telefone und Switches |               |                                                                                                    |                                                                  |
| Erreichbarkeit/Gerät<br>erkannt                                              | Informationen | Im Netzwerk wurde ein neues<br>Gerät erkannt.                                                                                                    | Ja, 5 Minuten nach<br>Erkennung des Geräts                       |
| Erreichbarkeit/Gerät<br>nicht erreichbar                                     | Warnung       | Ein Gerät ist durch ein<br>Erkennungsprotokoll bekannt, ist<br>jedoch per IP nicht zu erreichen.                                                                                                    | Ja, sobald das Gerät wieder<br>per IP erreichbar ist             |
| Erreichbarkeit/Gerät<br>offline                                              | Alarm         | Ein Gerät wird nicht mehr im Netzwerk erkannt.                                                                                                    | Ja, nach erneuter Erkennung<br>des Geräts                        |
| Anmeldeinformationen<br>erforderlich/SNMP                                    | Warnung       | Network Probe kann wegen eines<br>Authentifizierungsfehlers nicht<br>auf das Gerät zugreifen.                                                                                                    | Ja, bei<br>Probe-Authentifizierung                               |
| Anmeldeinformationen<br>erforderlich/Benutzer-ID                             | Warnung       | Network Probe kann wegen eines<br>Authentifizierungsfehlers nicht<br>auf das Gerät zugreifen.                                                                                                    | Ja, bei<br>Probe-Authentifizierung                               |
| Anmeldeinformationen<br>erforderlich/Kennwort<br>abgelaufen                  | Warnung       | Das Kennwort für den/die<br>AdministratorIn auf dem Gerät<br>ist abgelaufen.                                                                                                    | Ja, wenn das Kennwort auf<br>dem Gerät zurückgesetzt<br>wurde.   |
| Konfiguration stimmt<br>nicht überein                                        | Warnung       | Die aktuelle Gerätekonfiguration<br>stimmt nicht mit der<br>Konfiguration überein, die in den<br>Konfigurationsprofilen und<br>Geräteeinstellungen von Cisco<br>Business Dashboard angegeben<br>ist. | Ja, wenn die<br>Konfigurationsabweichung<br>behoben ist.         |
| Geräteservice/SNMP                                                           | Warnung       | SNMP ist auf dem Gerät deaktiviert.                                                                                                    | Ja, nach Aktivierung von<br>SNMP                                 |
| Geräteservice/Webservice                                                     | Warnung       | Der Webservice ist auf dem Gerät deaktiviert.                                                                                                    | Ja, wenn der Webservice<br>API aktiviert ist.                    |
| Integrität                                                                   | Warnung/Alarm | Die Integrität des Geräts wurde<br>in "Warnung" oder "Alarm"<br>geändert.                                                                                                    | Ja, nach Wiederherstellung<br>der normalen<br>Geräteintegrität   |
| Cisco Support-Benach                                                         | nrichtigungen |                                                                                                    |                                                                  |
| Firmware                                                                     | Informationen | Auf cisco.com ist eine neuere<br>Version der Firmware verfügbar.                                                                                                    | Ja, nach Aktualisierung des<br>Geräts auf die neueste<br>Version |

#### Tabelle 1: Unterstützte Benachrichtigungen

Т

Т

| Ereignis             | Ebene              | Beschreibung                                                                                                    | Wird automatisch gelöscht?                                                                  |
|----------------------|--------------------|----------------------------------------------------------------------------------------------------|---------------------------------------------------------------------------------------------|
| End-of-Life          | Warnung/Alarm      | Für das Gerät wurde ein<br>End-of-Life-Bulletin gefunden,<br>oder es wurde ein<br>End-of-Life-Meilenstein erreicht. | Nein                                                                                        |
| Wartungsablauf       | Warnung/Alarm      | Die Garantie des Geräts ist<br>abgelaufen, und/oder es ist kein<br>derzeit aktiver Wartungsvertrag<br>vorhanden.    | Ja, wenn ein neuer<br>Wartungsvertrag<br>abgeschlossen wird                                 |
| Benachrichtigungen z | ur Geräteintegritä | t                                                                                                    | 1                                                                                           |
| CPU                  | Warnung/Alarm      | Die CPU-Auslastung des Geräts<br>überschreitet die<br>Höchstschwellenwerte.                                         | Ja, wenn die<br>CPU-Auslastung wieder ein<br>normales Niveau erreicht                       |
| Betriebszeit         | Warnung/Alarm      | Die Gerätebetriebszeit liegt unter<br>den Mindestschwellenwerten.                                                   | Ja, wenn die<br>Gerätebetriebszeit die<br>Mindestwerte überschreitet                        |
| Verbundene Clients   | Warnung/Alarm      | Die Anzahl der verbundenen<br>Clients überschreitet die<br>Höchstschwellenwerte.                                    | Ja, wenn die Anzahl der<br>verbundenen Clients wieder<br>ein akzeptables Niveau<br>erreicht |

### Anzeigen und Filtern aktueller Gerätebenachrichtigungen

Führen Sie die folgenden Schritte aus, um die aktiven Benachrichtigungen für ein bestimmtes Gerät oder alle Geräte anzuzeigen.

1. Klicken Sie im Fenster **Startseite** auf das Symbol **Benachrichtigungscenter** oben rechts in der globalen Symbolleiste. Die Zahl auf dem Symbol gibt die Gesamtzahl der nicht bestätigten ausstehenden Benachrichtigungen an, die Farbe der Zahl steht für die höchste Prioritätsstufe der ausstehenden Benachrichtigungen.

Alle derzeit ausstehenden Benachrichtigungen sind unter den Symbolen im **Benachrichtigungscenter** aufgeführt. Die Zahl auf dem Symbol für die Prioritätsstufe gibt die Gesamtzahl der Benachrichtigungen für jede der folgenden Kategorien an:

| Symbol | Beschreibung                     |
|--------|----------------------------------|
| 0      | Information (grüner Kreis)       |
| ▲      | Warnung (orangefarbenes Dreieck) |

| Symbol | Beschreibung                      |
|--------|-----------------------------------|
| A      | Alarm (rotes umgedrehtes Dreieck) |

- 2. Im Benachrichtigungscenter können Sie folgende Aktionen durchführen:
  - Benachrichtigungen bestätigen Aktivieren Sie das Kontrollkästchen einer Benachrichtigung, um sie zu bestätigen. Durch Aktivieren des Kontrollkästchens ACK All (ACK für alle) können Sie alle angezeigten Benachrichtigungen gleichzeitig bestätigen.
  - Filtern Sie die angezeigten Benachrichtigungen. Anweisungen finden Sie in Schritt 3.
- 3. Über das Filterfeld können Sie die in der Tabelle angezeigten Benachrichtigungen einschränken. Standardmäßig werden Benachrichtigungen aller Typen und aller Schweregrade angezeigt. Um einen vorhandenen Filter zu ändern, doppelklicken Sie auf diesen Filter, um die Einstellung zu ändern. Klicken Sie zum Hinzufügen eines neuen Filters auf das Label "Add Filter" (Filter hinzufügen) und wählen Sie einen Filter aus der Dropdown-Liste aus. In der folgenden Tabelle sind alle verfügbaren Filter aufgeführt.

| Filter                            | Beschreibung                                                                                                    |
|-----------------------------------|----------------------------------------------------------------------------------------------------|
| Benachrichtigungstyp              | Typ der anzuzeigenden Benachrichtigung. Beispiel: Wählen Sie <b>Device Offline</b><br>(Gerät offline) aus der Dropdown-Liste aus, wenn Sie nur Benachrichtigungen<br>für Geräte anzeigen möchten, die offline sind.                                                                                          |
| Schweregrad                       | Der Schweregrad der anzuzeigenden Benachrichtigungen, darunter: <ul> <li>Info</li> <li>Warnung</li> <li>Warnung</li> </ul> <li>Sie können das Kontrollkästchen <b>Higher</b> (Höher) aktivieren, wenn auch Benachrichtigungen mit höherem Schweregrad angezeigt werden sollen.</li>                          |
| Include Ack (ACK<br>einschließen) | Bestätigte Benachrichtigungen einschließen                                                                                                    |
| Netzwerk                          | Zeigt Benachrichtigungen für die angegebenen Netzwerke an. Wenn Sie mit der<br>Eingabe des Filters beginnen, werden dazu passende Netzwerke in einer<br>Dropdown-Liste angezeigt. Sie können das gewünschte Netzwerk dann per Klick<br>auswählen.<br>Sie können mehrere Netzwerke im Filter berücksichtigen. |
| Gerät                             | Zeigt Benachrichtigungen für die angegebenen Geräte an. Wenn Sie mit der<br>Eingabe des Filters beginnen, werden dazu passende Geräte in einer<br>Dropdown-Liste angezeigt. Sie können das gewünschte Gerät dann per Klick<br>auswählen.<br>Sie können mehrere Geräte im Filter berücksichtigen.             |

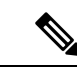

Hinweis Benachrichtigungen für einzelne Geräte können Sie in den Bereichen **Basic Info** (Basisinformationen) und **Detailed Info** (Detaillierte Informationen) für das jeweilige Gerät abrufen.

Um zu steuern, wie Sie Benachrichtigungen erhalten, ändern Sie die Benachrichtigungseinstellungen auf Organisations- oder Systemebene. Weitere Informationen finden Sie unter Organisationen oder Verwalten der Benachrichtigungs-Standardeinstellungen.

### Anzeigen und Filtern des Verlaufs der Gerätebenachrichtigungen

Das Auftreten oder die Änderung des Status einer Benachrichtigung wird als Ereignis auf dem Dashboard aufgezeichnet und kann über das Ereignisprotokoll angezeigt werden. Über folgende Fenster kann eine Teilmenge des Ereignisprotokolls angezeigt werden:

Im Bereich **Basic Info** (Basisinformationen) oder **Device Detail** (Gerätedetails) werden einzelne Geräte angezeigt.

Im Bereich **Basic Info** (Basisinformationen) werden nur Ereignisse angezeigt, die innerhalb der letzten 24 Stunden eingetreten sind.

Im Bereich **Device** Detail (Gerätedetails) ist der gesamte gespeicherte Ereignisverlauf für das jeweilige Gerät einsehbar.

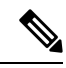

Hinweis

Der Bereich **Device Detail** (Gerätedetails) kann gefiltert werden. So können Sie gezielt die Ereignisse aufrufen, die für Sie von Interesse sind. Weitere Informationen zum Anzeigen und Filtern von historischen Ereignissen finden Sie unter Event Log (Ereignisprotokoll).

I

Anzeigen und Filtern des Verlaufs der Gerätebenachrichtigungen

### Über diese Übersetzung

Cisco kann in einigen Regionen Übersetzungen dieses Inhalts in die Landessprache bereitstellen. Bitte beachten Sie, dass diese Übersetzungen nur zu Informationszwecken zur Verfügung gestellt werden. Bei Unstimmigkeiten hat die englische Version dieses Inhalts Vorrang.